Quicken<sup>®</sup> Personal Finance Software for Windows<sup>®</sup> [Financial Institution A] Account Conversion Instructions

As [Financial Institution A] completes its system conversion to [Financial Institution B], you will need to modify your Quicken settings to ensure the smooth transition of your data. You will need your customer ID and password for [Financial Institution A] and [Financial Institution B] and to be able to log in to the [Financial Institution B] Web site. This update is time sensitive and must be completed between [Beginning Date] and [End Date].

It is important that you perform the following instructions exactly as described and in the order presented. If you do not, your online service may stop functioning properly. This conversion should take 15–30 minutes.

To see how your downloading experience will change after your account conversion, click here.

**Note:** In the following screen shots, red icon numbers match step number instructions. All financial institution and register information is fictitious and for illustration only.

This detour symbol indicates section instructions that are for bill pay customers only. If you do *not* use Quicken to make online bill payments, then you can skip these sections or steps.

A Throughout this guide, this symbol displays to indicate that there are optional FAQs.

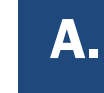

#### BACK UP YOUR CURRENT DATA (ALL customers)

- **1.** Choose **File** menu → **Backup**.
- **2.** In the Quicken Backup dialog, specify which file to back up and where you want the backup saved, and then click **OK**.

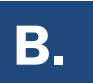

### UPDATE THE FINANCIAL INSTITUTION LIST (ALL customers)

Quicken 2010

**1.** Click the Update icon on the Quicken toolbar.

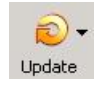

- **2.** Uncheck all boxes  $\rightarrow$  Update Now in the One Step Update Settings dialog.
- **3.** If an update is available, Quicken will provide a description of the update and brief instructions for

receiving the update.

4. When the update is completed, close Quicken. Reopen Quicken.

Quicken 2008-2009

- **1.** Open Quicken > Go to Online > One Step Update.
- **2.** Uncheck all boxes  $\rightarrow$  Update Now in the One Step Update Settings dialog.
- **3.** If an update is available, Quicken will provide a description of the update and brief instructions for

receiving the update.

**4.** When the update is completed, close Quicken. Reopen Quicken.

## **C.**

#### DELETE REPEATING ONLINE PAYMENTS (BILL PAY customers only)

A repeating online payment is one that is made automatically by Quicken after you have sent one initial online payment instruction that specifies the payment amount, frequency, and delivery dates. After creation, your financial institution continues to send payments until you cancel the transaction or until it expires.

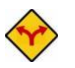

#### BILL PAY ONLY: If you do not use online bill payment, then skip to <u>section E</u>.

**IMPORTANT:** Online bill payment no longer will be available after this conversion. Contact [Financial Institution B] to sign up for Web-based bill payment.

**1.** Choose Cash Flow menu → Scheduled Transaction List.

| er Skip Create Ne <u>w</u> ▼ | Edit Delete      |                | 2                |                |       |        | Opt       | tions 🗧 🔒 | Print 🕐 How |
|------------------------------|------------------|----------------|------------------|----------------|-------|--------|-----------|-----------|-------------|
| Monthly Bills & Deposits     | All Bills & Depo | sits Scheduled | Repeating Online |                |       |        |           |           |             |
|                              | 4                | Show graph 🔽 S | how calendar     |                |       |        |           |           |             |
| Status                       | Due Date         | Payee          | Amour            | t Show in List | #Left | Method | How Often | Web       | Action      |
|                              | a la lacar       | AL. 10.25      |                  |                |       | Report | Manthly   |           | (Auto) Edit |

- 2. Click the **Repeating Online** tab. If the list is empty, then skip to <u>section D</u>.
- **3.** Click **Print** to save your list of repeating payments. (You'll use this information to make these payments later using another method.)
- **4.** Click to highlight the first payment in the Name/Payee column, and click **Delete**. Click **Delete** again to confirm. The transaction **Method** changes from **Repeat** to **Rept-Cancel**.

Repeat step **4** for each additional repeating online payment.

5. Close the Bills & Deposits dialog when complete.

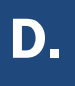

A pending online payment is a single payment that is entered and sent; however, this payment has not been processed yet by your financial institution.

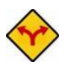

## BILL PAY ONLY: If you do not use online bill payment, then skip to section E.

**IMPORTANT:** Online bill payment no longer will be available after this conversion. Contact [Financial Institution B] to sign up for Web-based bill payment.

- 🚱 Online Cente 4 Repeating Contact Info Update/Send 2 Transactions Pa S E-maik(0) CLICK HERE! Register Bala 58,048.07 Pre - 🗇 **\*** \$ [ Pavee 🗶 Split... Memo Enter Category Cancel Payment \_\_\_\_\_\_ Create E-mail Update Status
- **1.** Choose **Online** menu  $\rightarrow$  **Online Center**.

- 2. Select [Financial Institution A] from the Financial Institution drop-down list.
- **3.** Click the **Payments** tab.
- **4.** Click **Print** to save your list of pending payments. (You'll use this information to make these payments later using another method.)
- 5. You need to cancel payment for each Payee with a Status that is Scheduled for delivery on... a date after [Conversion Date]. Select the first payee, and click Cancel Payment, and then click Yes to confirm. The Status column reflects this change by noting Cancel payment instruction ready to send.

Repeat step **5** for each payee with a pending payment after [Conversion Date].

### GET YOUR LATEST TRANSACTIONS FROM [FINANCIAL INSTITUTION A] (ALL customers)

**1.** Choose **Online** menu  $\rightarrow$  **Online Center**.

| 🚱 Online Center                                                                                  |                                                                                                 |                                                                                                    |                                                                                                    |                     |
|--------------------------------------------------------------------------------------------------|-------------------------------------------------------------------------------------------------|----------------------------------------------------------------------------------------------------|----------------------------------------------------------------------------------------------------|---------------------|
| Delete Payees Repeating Contact Info Password                                                    | Vault Renaming Rules                                                                            | 😸 Print Optio                                                                                                    | ons 🕶                                                                                                    |                     |
| Financial Institution:<br>Old Town Bank  Quen a M Transactions Payments Transfers E-mail(0)      | wn Financial<br>sh-interest checking account<br>Click here to get this special offer            | 4 Update/Send<br>2 instructions                                                                                        |                                                                                                    |                     |
| Account: My Checking Register Balance                                                            | 58,048.07                                                                                       |                                                                                                    |                                                                                                    |                     |
| Payee                                                                                            | Processing date ASAP D                                                                          | ine Update for this account                                                                                            | e Settings                                                                                                    | ×                   |
| Category Split Memo                                                                              | [                                                                                               | Financial Institutions                                                                                                 |                                                                                                    | Passwords 😗         |
| Payee Amount Num S<br>Abc Utility 125.00 C<br>Anytown Plumbing 12.00 C<br><new payment=""></new> | iatus Pro<br>ancel payment instruction ready to send<br>ancel payment instruction ready to send | Old Town Bank     Greel 8/15/2006 pay     Cancel 8/15/2006 pay     O Cancel 8/18/2006 pay     O Download latest cleare | ment to Abc Utility for \$125.00 from My Checking<br>ment to Anytown Plumbing for \$12.00 from My C<br>di transactions and balances | Manage My Passwords |
|                                                                                                  | (                                                                                               | ?                                                                                                    | 5                                                                                                    | Qupdate Now Cancel  |

- 2. Select [Financial Institution A] from the Financial Institution drop-down list.
- **3.** Click the **E-mail** tab and view any e-mails, if necessary.
- 4. Click Update/Send....
- **5.** In the One Step Update Settings dialog, make sure that all items are checked. Enter your [Financial Institution A] password, and then click **Update Now**.
- **6.** If new transactions display in the **Online Update Summary** window, then go to your Quicken account register and accept the transactions.
  - ▲ For help accepting transactions, choose Help menu → Quicken Help. In the Type in the word(s) to search for: prompt, enter Accept downloaded transactions.

For assistance reconciling your account register, choose **Help** menu  $\rightarrow$  **Quicken Help**. In the Type in the word(s) to search for: prompt, enter **Reconciling an account**.

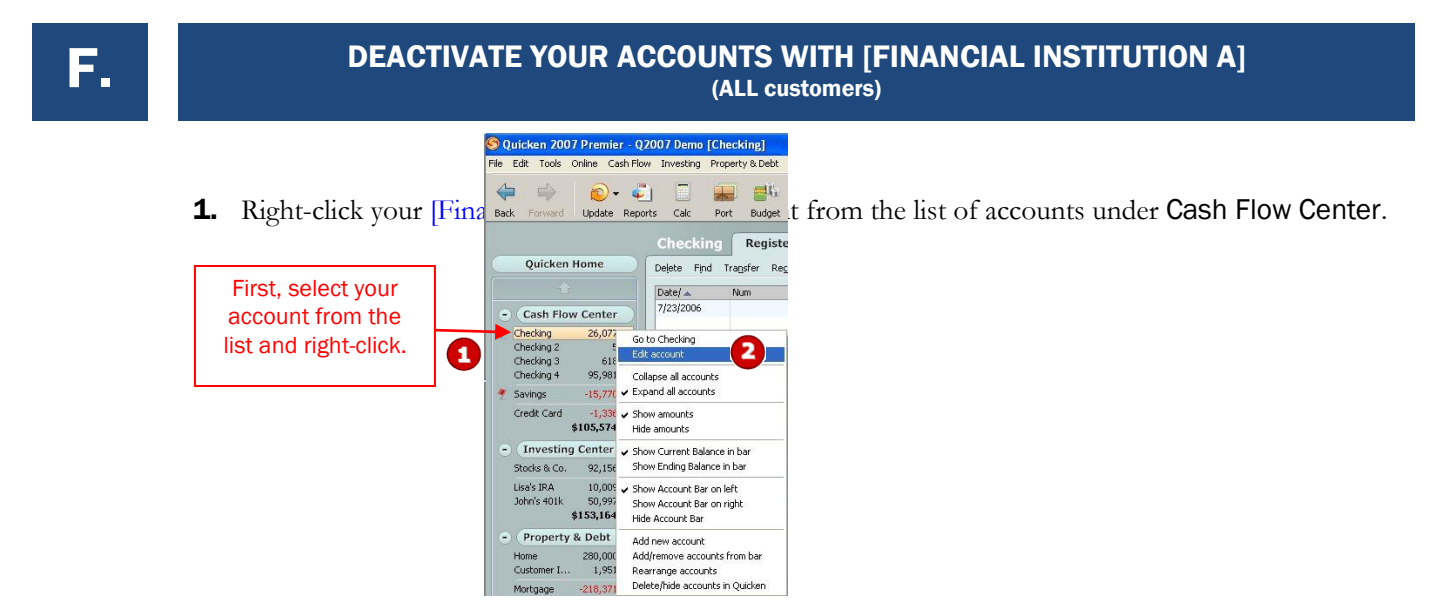

**2.** Select **Edit account** from the drop-down list.

| General Information Online Services 3                       | Account Details       | ails                 |                        |                    |       |
|-------------------------------------------------------------|-----------------------|----------------------|------------------------|--------------------|-------|
| ly Checking - Uld Town Bank<br>One Step Update              | General Informat      | tion 6 line Services |                        |                    |       |
| This account is connected via Direct Connect.               | Account Name          | My Credit Card       | Account Location       | Cash Flow : Credit |       |
| One Step Update is activated. (Remove from One Step Update) | D <u>e</u> scription  |                      | Financial Institution  | New Town Bank      |       |
|                                                             | Account Type          | Credit               | Account <u>N</u> umber | 1000CC             |       |
|                                                             | Interest <u>R</u> ate | ~ *                  | Contact Name           |                    |       |
|                                                             | - Set Up Alerts-      |                      | Phone                  |                    | 20210 |
| Unline Payment                                              | Credit Limit          |                      | Home page              | Bank Web page      | Go    |
| Unline payment is activated. Deactivate Online Payment      |                       |                      | Activity page          | Activity Web page  | Go    |
|                                                             |                       |                      | Other page             | Other Web page     | Go    |
|                                                             |                       |                      | Comments               |                    |       |
|                                                             |                       |                      |                        |                    |       |
|                                                             |                       |                      |                        |                    |       |
| Check here to view your account on Quicken.com              |                       |                      |                        |                    |       |
| Delete Account Tax Schedule Info                            | incel                 |                      |                        |                    |       |

- 3. Click the **Online Services** tab.
- **4.** Click **Remove from One Step Update** in the **One Step Update** area. Confirm the remaining prompts.
- **5.** Click **Deactivate Online Payment** in the **Online Payment** area, if applicable. Confirm the remaining prompts.
- 6. Click the General Information tab. In the Financial Institution field, type [Financial Institution B].
- 7. Click OK to close the Account Details dialog.

Repeat steps **1** through **7** for each [Financial Institution A] account (such as checking, savings, credit cards, and brokerage). Verify that each account is deactivated by choosing **Tools** menu  $\rightarrow$  **Account List**. As each

**IMPORTANT:** Complete section **G** on or after [Conversion Date].

- Download to Quicken
- Anytime on or after [Conversion Date], open a Web browser and log in to [Financial Institution B]'s Web site: [Financial\_Institution\_B online service Web address]. Download your transactions into Quicken.

**Important:** To avoid the possibility of creating duplicate records when downloading into Quicken, select a "from" date that does not include records previously downloaded from [Financial Institution A].

**2.** Click the **Use an existing Quicken account** radio button. In the corresponding drop-down list, select the Quicken account that you used for [Financial Institution A].

| You ore downlos                                                                               | din a trop                                                  | [Quicken nome]                                                         |                                       |                         |
|-----------------------------------------------------------------------------------------------|-------------------------------------------------------------|------------------------------------------------------------------------|---------------------------------------|-------------------------|
| account:                                                                                      | ading trai                                                  | ISactions for the                                                      | e tollowing                           |                         |
| <ul> <li>Financial Institution :</li> <li>Account type :</li> <li>Account number :</li> </ul> | New Town B<br>Checking<br>TESTIMR2                          | ank                                                                    |                                       |                         |
| If you have set up an accou<br>Quicken account" and ther<br>Quicken account" and Quio         | unt in Quicken t<br>n select it from ti<br>cken will add or | o track this account, cho<br>ne list. Otherwise, choose<br>ne for you. | ose "Use an existing<br>"Create a new |                         |
| 2 Use an existing Quick<br>Please choose from the I                                           | en account:<br>ist.                                         | My Checking<br>My Checking                                             |                                       | Select your<br>existing |
| C Create a new Quicker<br>Please type an account n                                            | i account.<br>ame.                                          | Hy MM<br>Checking acreew rown                                          | Darik.                                | account here.           |
| Continue                                                                                      | Cancel                                                      |                                                                        | Help                                  |                         |

Repeat steps **1** and **2** for each account that you will use for online banking or investing with [Financial Institution B].

# H.

## AUTOMATING YOUR WEB CONNECT DOWNLOADS [OPTIONAL]

Express Web Connect provides the option of activating the One Step Update feature, which automates the downloading of Web Connect data. To activate the One Step Update feature, take either of these actions:

- If you see the Activate One Step Update prompt during the Web Connect download process, click **Yes**, and then click **Activate**.
- From Quicken, choose Online menu → One Step Update. In the dialog that displays, choose
   Activate One Step Update link next to [Financial Institution Name].

Once activated, you can choose **Online** menu  $\rightarrow$  **One Step Update** to perform downloads.

## THANK YOU FOR MAKING THESE IMPORTANT CHANGES!